Configurar Pizzaria Free para trabalhar em Rede Local – Usando Windows XP Tutorial Micro Estação

TUTORIAL – MIČRO ESTAÇÃO – VÁLIDO PARA VERSÃO 17.9 OU SUPERIOR

MICROS ESTAÇÃO SERÃO OS DEMAIS COMPUTADORES QUE IRÃO TRABALHAR COM O SISTEMA, OU SEJA, QUALQUER COMPUTADOR COM EXCEÇÃO DO SERVIDOR, SERÁ UM MICRO ESTAÇÃO.

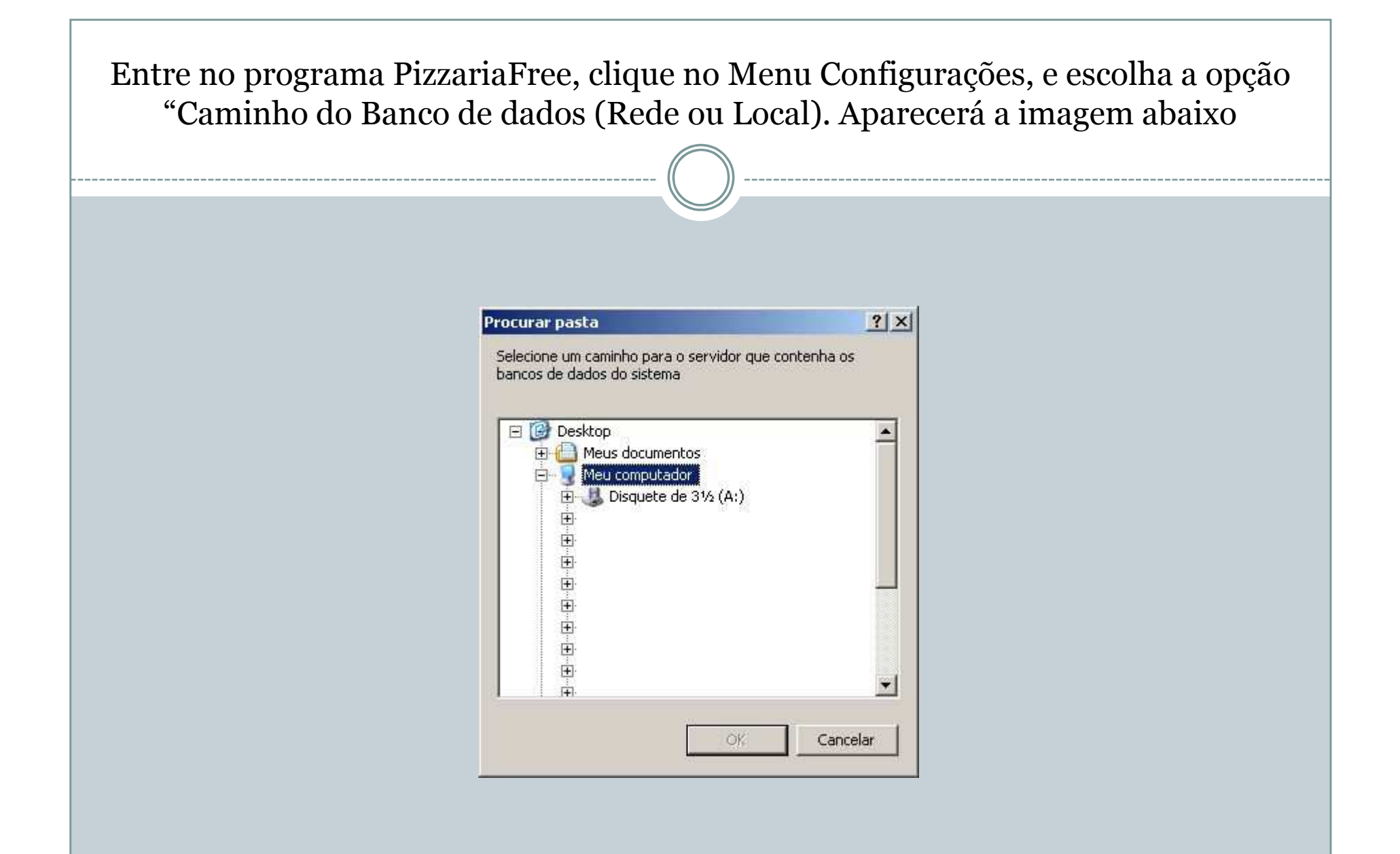

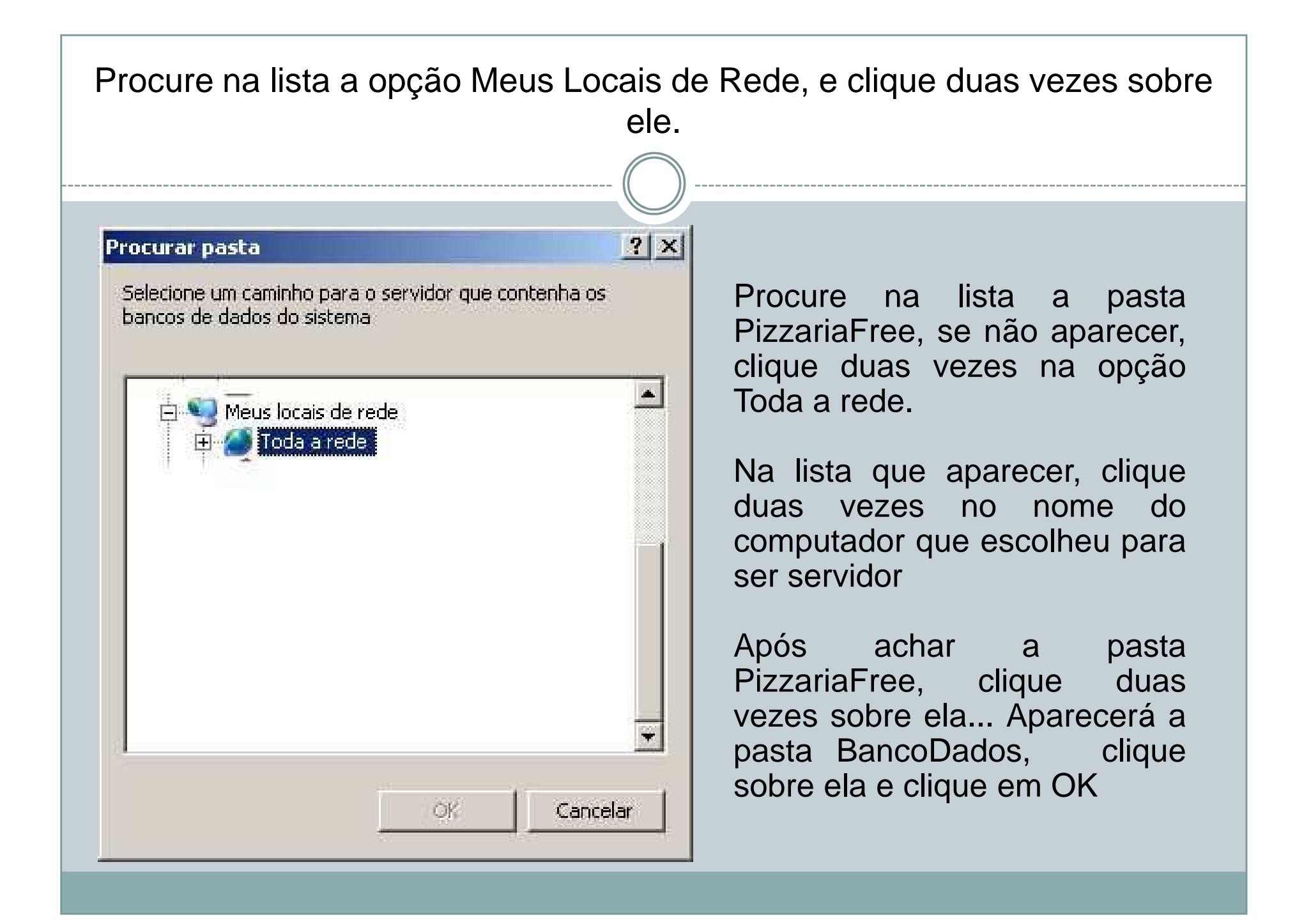

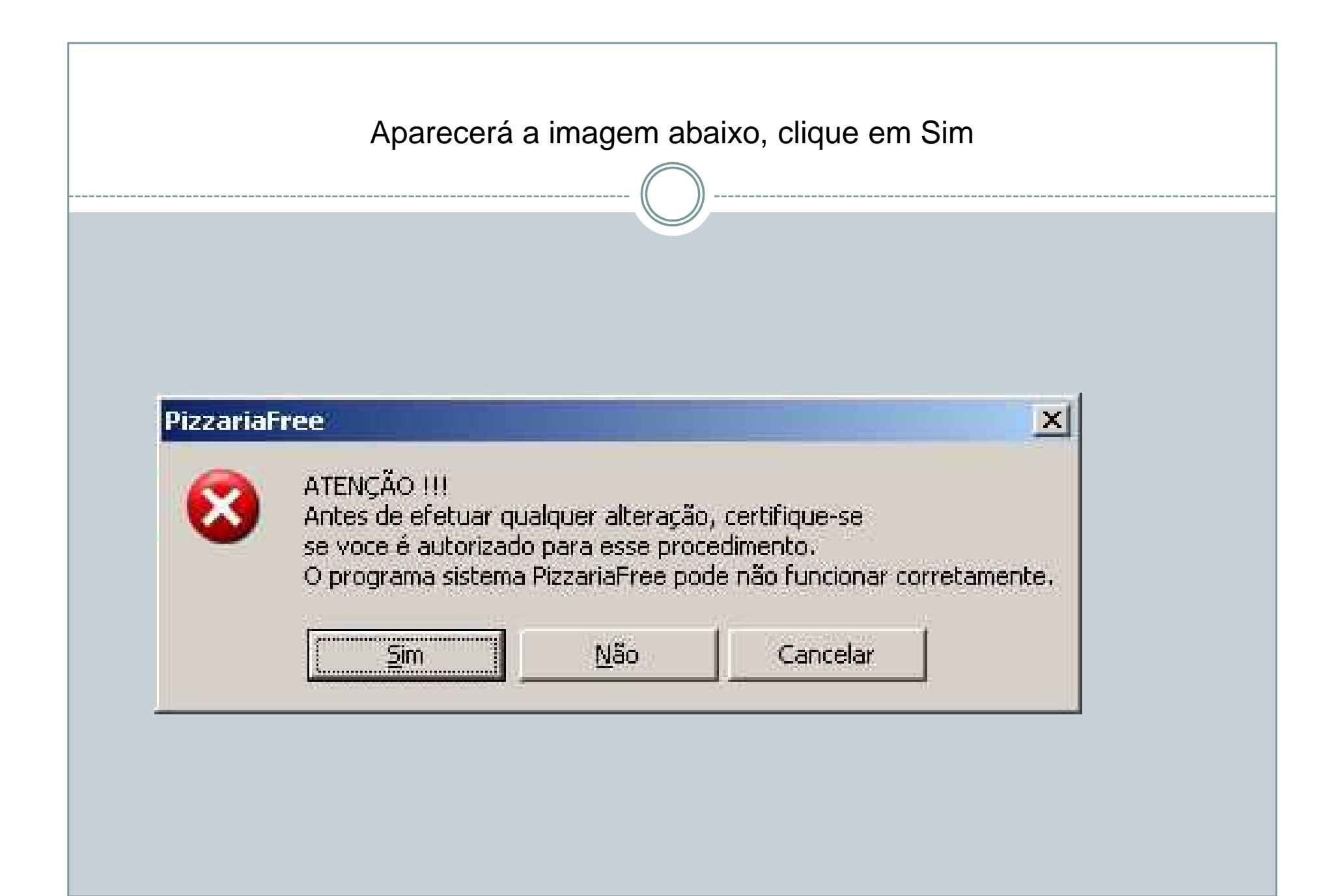